**ДИРЕКТ КРЕДИТ V3** 

ИНСТРУКЦИЯ ПОЛЬЗОВАТЕЛЯ

# Инструкция пользователя

| Создание заказа                   | 3  |
|-----------------------------------|----|
| Подбор условий по кредиту         | 4  |
| Заполнение заявки                 | 9  |
| Выбор Банка и подписание договора | 14 |

# Создание заказа

Пользователь добавляет товары в корзину, указывает мобильный номер телефона для отправки смс кода и выбирает способ оплаты **в кредит** или **рассрочку**.

# Подбор условий по кредиту

Автоматически произойдёт переход на страницу «Директ кредит» для оформления заявки.

В открывшемся окне отобразится сумма товаров, которые были выбраны на этапе создания заказа.

Нажав на вопрос откроется форма обратной связи.

При возникновении любых вопросов нужно указать текст обращения и при необходимости приложить скрин ошибки.

| •                            | 1 товара: <b>31 000 ₽</b>        | <b>2</b> ×                             | Форма обратной связи      |
|------------------------------|----------------------------------|----------------------------------------|---------------------------|
|                              | Кредит                           |                                        | Введите текст обращения и |
| Первый <mark>в</mark> зно    | oc: 3 100 ₽                      | Изменить >                             | Фото к тексту обращения   |
| Срок кредит                  | а 10 мес                         | Изменить >                             | +                         |
| Ежемесячн<br>от <b>3 419</b> | ный платеж<br>Э <sub>Р/мес</sub> | Финзацита<br>от 0 ₽/мес<br>Подробнее > | ДОБАВИТЬ ЕЩЕ ФОТО         |
|                              |                                  |                                        |                           |
|                              |                                  |                                        |                           |
|                              | ОФОРМИТЬ ЗАЯВКУ                  |                                        |                           |
| Кредит предоста              | авляют 🗳                         | ⊈Директ Кредит ™                       |                           |
| <b>\$</b>                    | Мокка                            |                                        |                           |

На этом этапе присутствует возможность указать **первоначальной взнос.** Для этого необходимо кликнуть на «Изменить». Далее с помощью ползунка выбрать нужное значение.

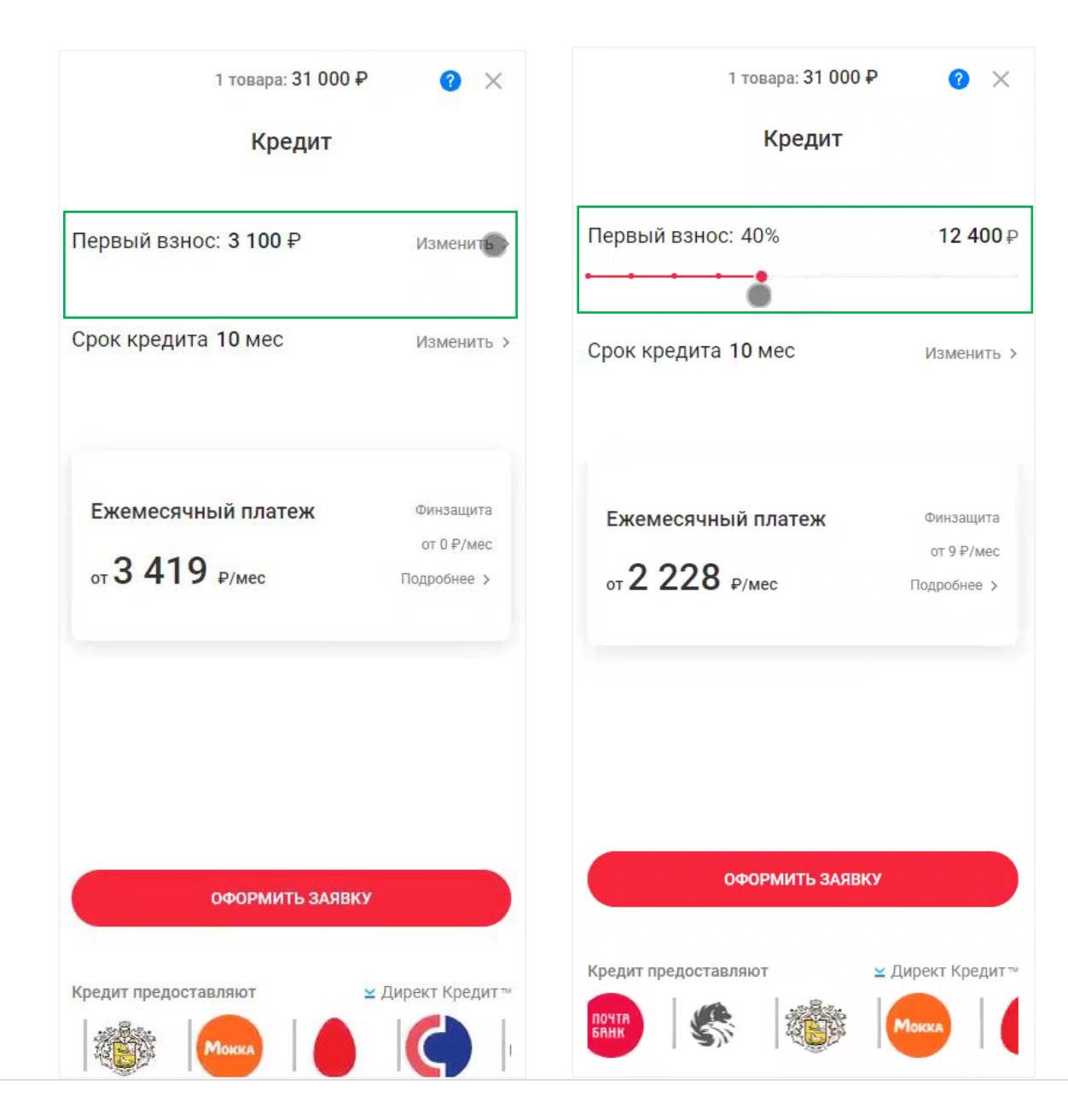

Для изменения **срока кредита** нужно нажать «Изменить». Далее с помощью ползунка выбрать нужное значение.

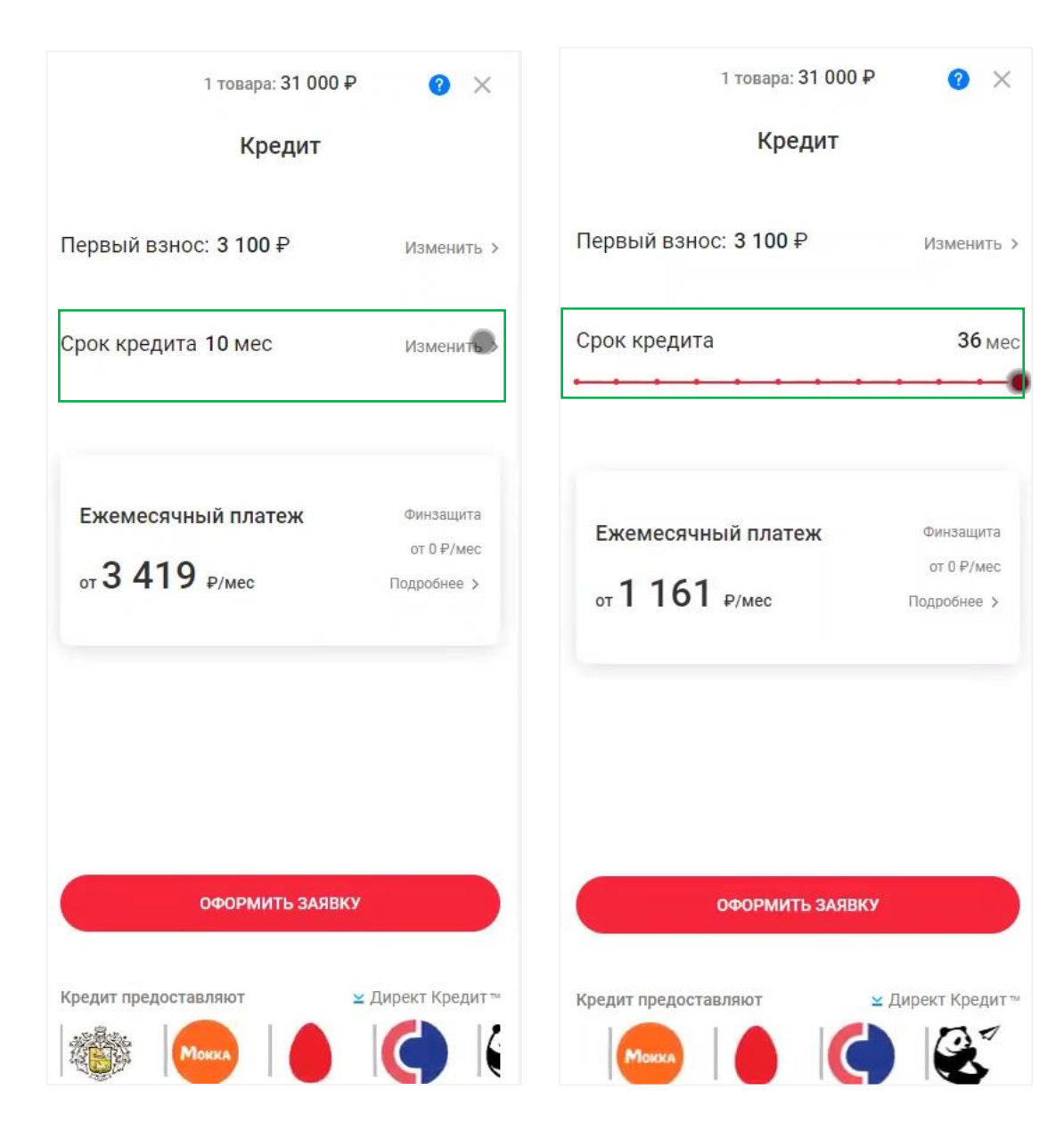

Чтобы подключить/отключить дополнительные услуги, такие как смс информирование и страхование здоровья, страхование от потери работы необходимо нажать «Подробнее».

Далее нажать «Включить/Отключить», для возврата кликнуть на стрелку назад.

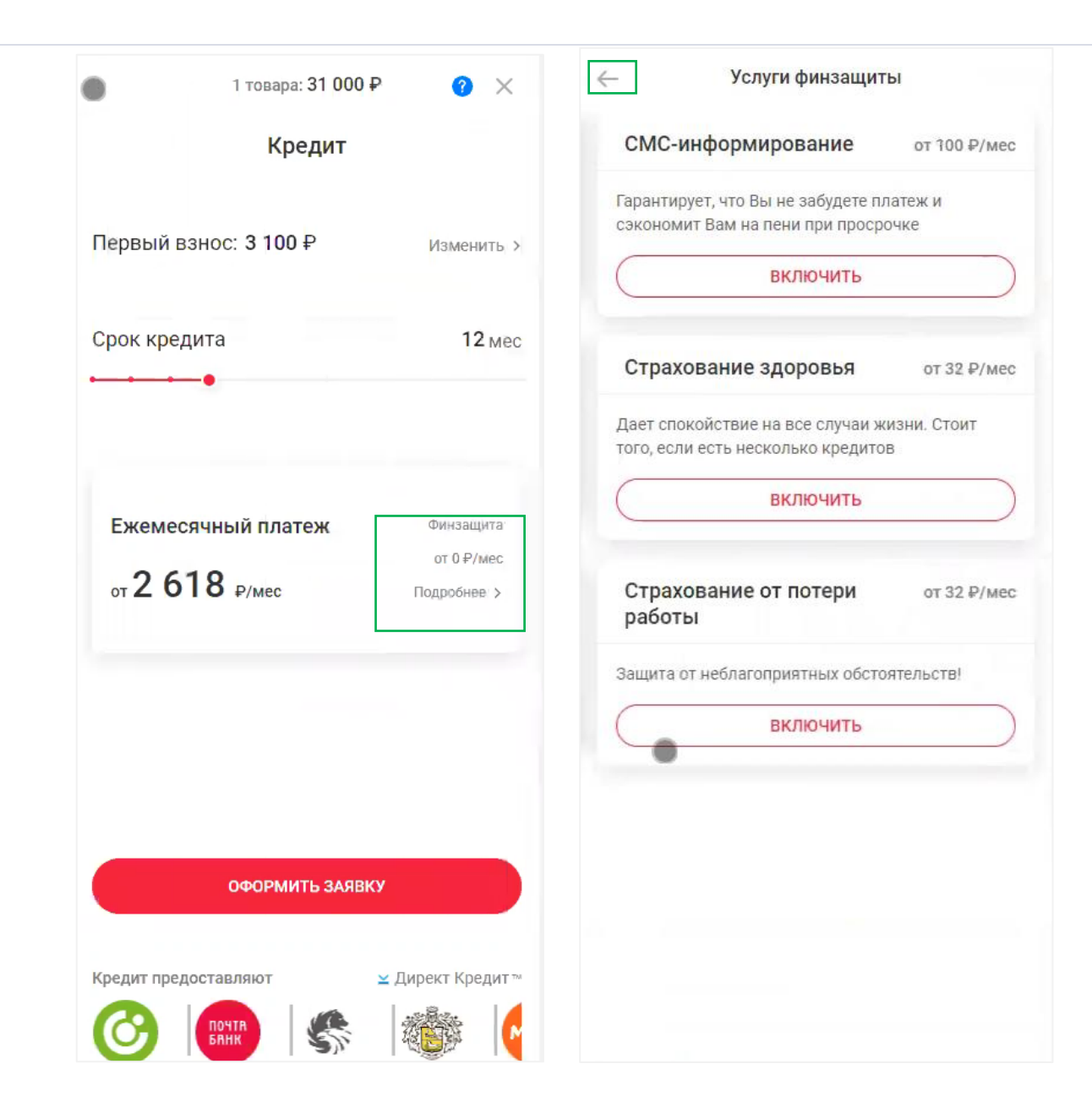

После выбора всех параметров отобразится сумма предварительного **ежемесячного платежа** и **банки-партнеры**, в которые будет направлена заявка.

Для перехода на следующий шаг необходимо нажать «**Оформить заявку».** 

|                               | 1 товара: <b>31 00</b> | 9₽ 3×                                  |
|-------------------------------|------------------------|----------------------------------------|
|                               | Кредит                 |                                        |
| Первый взнос                  | c: 3 100 ₽             | Изменить >                             |
| Срок кредита                  |                        | <b>12</b> мес                          |
| Ежемесячни<br>от <b>2 618</b> | ый платеж<br>₽/мес     | Финзащита<br>от 0 ₽/мес<br>Подробнее > |
|                               | ОФОРМИТЬ ЗАЯ           | вку                                    |
| Кредит предоста               | вляют                  | ⊻ Директ Кредит™                       |
| ПОЧТА<br>БАНК                 | s 🔞                    | Мокка                                  |

### Заполнение заявки

На указанный номер телефона будет направлено смс сообщение с кодом согласия на обработку персональных данных.

Кликнув на гиперссылку «условиями», отобразится текст согласия и возможность согласиться/отказаться от получения маркетинговых коммуникаций, сняв/поставив галочку в чек боксе «Соглашаюсь на маркетинговые рассылки».

Обращаем внимание! На этом этапе есть возможность изменить ранее указанный номер телефона, для этого нужно нажать на крестик ( , после чего ввести новый номер телефона, автоматически отправится смс-код согласия на обработку персональных данных.

**Далее необходимо ввести смс-код** в соответствующую ячейку, и Пользователь будет перенаправлен на следующий шаг.

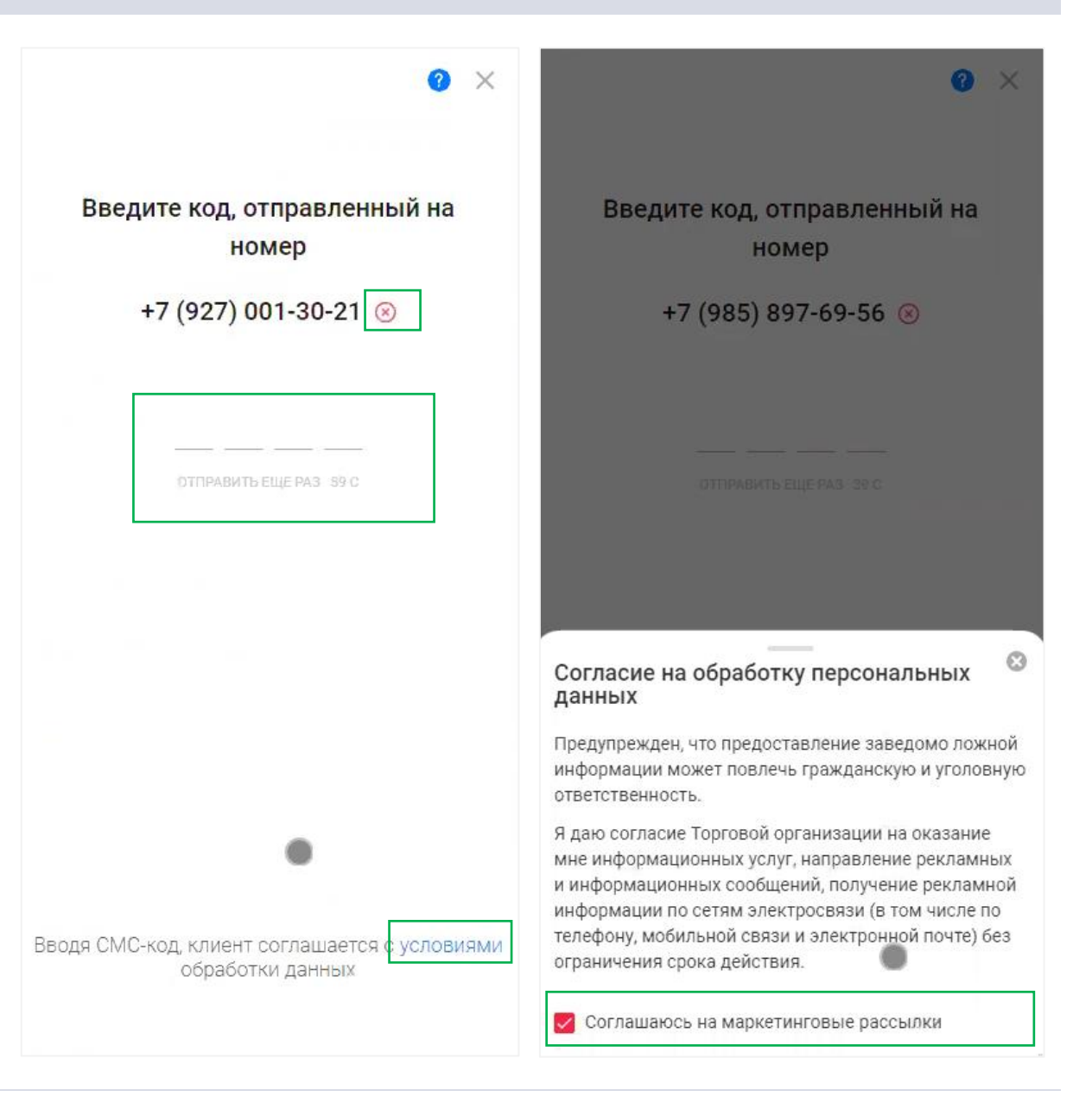

Присутствует возможность заполнить анкету вручную или при помощи распознавания паспорта.

Для этого необходимо выбрать «Распознавание». Откроется камера, необходимо сфотографировать паспорт (разворот страниц 2-3).

После распознавания у Пользователя отобразится заполненный блок с паспортными данными. Пользователь проводит проверку корректности заполненных полей. При необходимости Пользователь имеет возможность внести изменения.

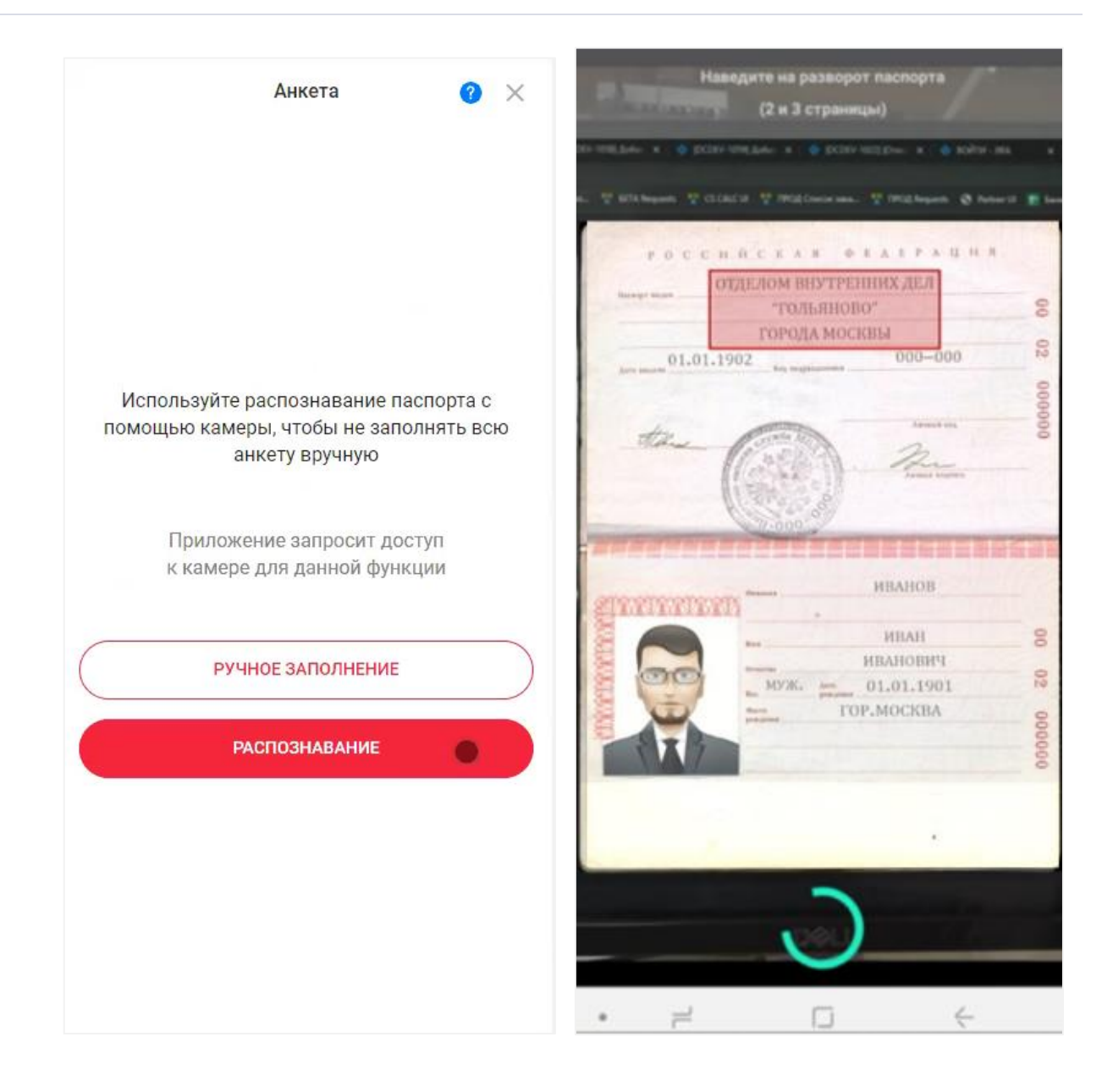

После распознавания у Пользователя отобразится первый предзаполненный блок с паспортными данными, а именно:

- ΦΝΟ
- Пол
- Дата рождения
- Серия и номер паспорта

Пользователь проверяет корректность заполненных полей, при необходимости вносит изменения. Для перехода к следующему шагу необходимо нажать на кнопку «к шагу 2 из 3».

|                                                                    | Заявка: шаг 1/3                            | <b>?</b> × |
|--------------------------------------------------------------------|--------------------------------------------|------------|
| <b>A</b> 21112112                                                  |                                            |            |
| Иванов                                                             |                                            |            |
|                                                                    |                                            |            |
| Имя                                                                |                                            |            |
| Иван                                                               |                                            |            |
|                                                                    |                                            |            |
| Отчество                                                           |                                            |            |
| Иванович                                                           |                                            |            |
| Пропустите,                                                        | если нет отчества                          |            |
| A Mar                                                              | ○ Wou                                      |            |
|                                                                    |                                            |            |
| Дата рожде<br>18.10.1976                                           | ния                                        |            |
| Дата рожде<br>18.10.1976<br>ДД.ММ.ГГГ                              | ния<br>-                                   |            |
| Дата рожде<br>18.10.1976<br>ДД.ММ.ГГГ<br>Серия и ном<br>5220 3654  | ния<br>-<br>иер паспорта<br>58             |            |
| Дата рожде<br>18.10.1976<br>ДД.ММ.ГГГГ<br>Серия и ном<br>5220 3654 | ния<br>-<br>иер паспорта<br>58             |            |
| Дата рожде<br>18.10.1976<br>ДД.ММ.ГГГ<br>Серия и ном<br>5220 3654  | ния<br>мер паспорта<br>58                  |            |
| Дата рожде<br>18.10.1976<br>ДД.ММ.ГГГГ<br>Серия и ном<br>5220 3654 | ния<br>чер паспорта<br>58                  |            |
| Дата рожде<br>18.10.1976<br>ДД.ММ.ГГГ<br>Серия и ном<br>5220 3654  | ния<br>мер паспорта<br>58                  |            |
| Дата рожде<br>18.10.1976<br>ДД.ММ.ГГГГ<br>Серия и ном<br>5220 3654 | ния<br>иер паспорта<br>58                  |            |
| Дата рожде<br>18.10.1976<br>ДД.ММ.ГГГГ<br>Серия и ном<br>5220 3654 | ния<br>-<br>иер паспорта<br>58             |            |
| Дата рожде<br>18.10.1976<br>ДД.ММ.ГГГГ<br>Серия и ном<br>5220 3654 | ния<br>мер паспорта<br>58<br>К ШАГУ 2 ИЗ 3 |            |

На следующем этапе Пользователь проверяет предзаполненные поля, такие как:

- Место рождения
- Дата выдачи паспорта
- Код подразделения
- Кем выдан паспорт

Обращаем внимание! После введения кода подразделения система предложит выбрать варианты в поле «Кем выдан паспорт». Необходимо указать информацию в соответствии с паспортом, выбрав из выпадающего списка. Если информация отличается от паспорта, ее необходимо ввести вручную.

Для перехода на следующий шаг необходимо нажать на кнопку «к шагу 3 из 3».

| $\leftarrow$             | Заявка: шаг 2/3          | <b>2</b> × | Выберите ваш ОВД                                          |
|--------------------------|--------------------------|------------|-----------------------------------------------------------|
|                          |                          |            | Варианты по коду подразделения                            |
| Место рож                | дения                    |            |                                                           |
| г. Москва                |                          | 1          | ТП УФМС РОССИИ ПО РЕСП. ДАГЕСТАН В                        |
| важно! Дос               | словно как в паспорте    |            | ГУМБЕТОВСКОМ РАЙОНЕ                                       |
| Когда выда<br>12 09 2021 | ан<br>2                  |            | Код подразделения: 050-021                                |
| 12.09.202                | -                        |            | ТП УФМС РОССИИ ПО РЕСП. ДАГЕСТАН В ГУНИБСКОМ<br>РАЙОНЕ    |
| Код подраз<br>770-042    | зделения                 |            | Код подразделения: 050-022                                |
|                          |                          |            | ОВД ГУМБЕТОВСКОГО РАЙОНА РЕСП. ДАГЕСТАН                   |
| KAM BLIDGU               |                          |            | Код подразделения: 052-019                                |
| отлелом у                | фмс россии по гор. Москв |            |                                                           |
| Важно! Лос               | ловно как в паспорте     |            | ОВД ГУНИБСКОГО РАЙОНА РЕСП. ДАГЕСТАН                      |
|                          |                          |            | Код подразделения: 052-020                                |
|                          |                          |            | ЧЕРКЕССКИМ ГУВД КАРАЧАЕВО-ЧЕРКЕССКОЙ РЕСП.                |
|                          |                          |            | Код подразделения: 093-001                                |
|                          |                          |            | НЕРЮНГРИНСКИМ ГУВД РЕСП. САХА (ЯКУТИЯ)                    |
|                          |                          |            | Код подразделения: 142-004                                |
|                          |                          |            | МИРНИНСКИМ ГУВД РЕСП. САХА (ЯКУТИЯ)                       |
|                          |                          |            | Код подразделения: 142-005                                |
|                          |                          |            | ГОРОДСКИМ ОМ-1 НЕРЮНГРИНСКОГО ГУВД РЕСП.<br>САХА (ЯКУТИЯ) |
| (6)                      | K HIATV 2 M2 2           | A 100      |                                                           |

В открывшемся окне Пользователь заполняет адрес регистрации, программа предложит список ближайших совпадений, Пользователь имеет возможность выбрать нужный адрес из выпадающего списка.

В случае если «Адрес проживания» не совпадает с «Адресом регистрации», то необходимо отжать чек бокс напротив «Адреса проживания» и указать фактический адрес проживания, по аналогии с адресом регистрации.

Далее Пользователь указывает **дату** регистрации по паспорту, e-mail и доход.

Для перехода на следующий этап необходимо нажать на кнопку «**Отправить заявку**».

| ~                          | Заявка: 3/3                                   | <b>?</b> ×  | ← Заявка: 3/3                                               | <b>0</b> ×       |
|----------------------------|-----------------------------------------------|-------------|-------------------------------------------------------------|------------------|
| Адрес регис<br>г Москва, ( | страции<br>Спартаковский пер, д 2 ст          | тр 1, кв 12 | Адрес регистрации<br>г Москва, Спартаковский пер, д         | , 2 стр 1, кв 12 |
| Адрес про<br>регистрац     | живания совпадает с адр<br>ии                 | ресом       | Адрес проживания совпадает с<br>регистрации                 | адресом          |
| Дата регист<br>01.01.2015  | трации<br>5                                   |             | Фактический адрес                                           |                  |
| E-mail<br>fkfkfsdl000      | 0303sms8844@gmail.com                         |             | Дата регистрации                                            |                  |
| Доход в ме<br>300 000      | сяц                                           | ₽           | E-mail<br>fkfkfsdl000303sms8844@gmail.o                     | com              |
| Суммарныи<br>пенсию, нас   | і ежемесячный доход включа<br>гледство и т.п. | ая зп,      | Доход в месяц                                               | ₽                |
|                            |                                               |             | Суммарный ежемесячный доход вк<br>пенсию, наследство и т.п. | лючая зп,        |
|                            |                                               |             |                                                             |                  |
|                            | ОПТРАВИТЬ ЗАЯВКУ                              |             |                                                             |                  |

## Выбор Банка и подписание договора

После отправки анкеты в Банки отобразится форма с временем ожидания решений.

При получении положительного решения отобразятся условия по кредиту, такие как:

- Срок кредита
- Первоначальный взнос
- Сумма ежемесячного платежа

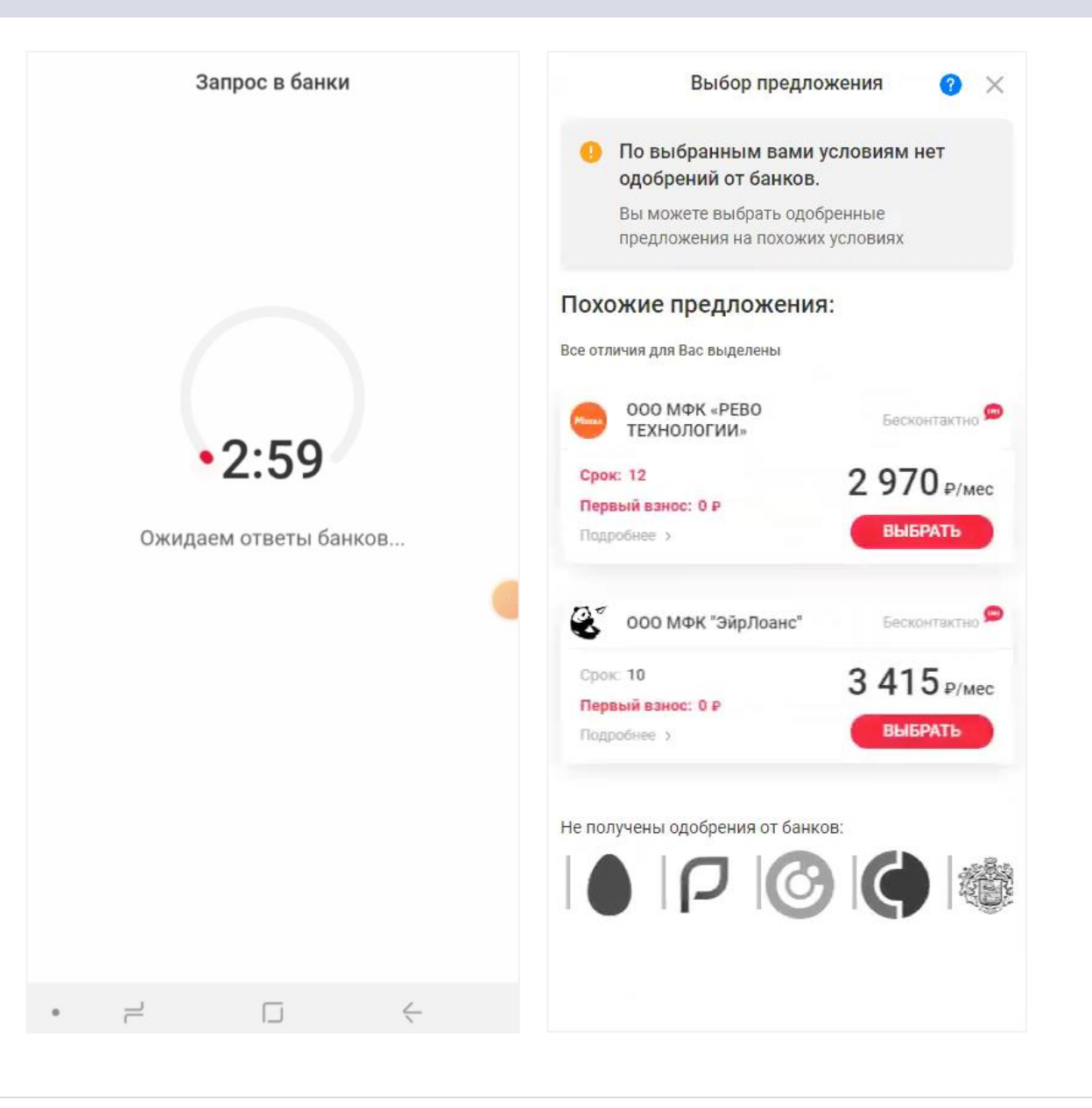

Необходимо нажать кнопку «Подробнее» для ознакомления с детальной информацией по одобренному предложению.

Пользователь выбирает банк для перехода к подписанию договора, кликнув «**Выбрать**».

Обращаем внимание! При оформлении заявок через мобильное приложение подписание договора происходит по смс.

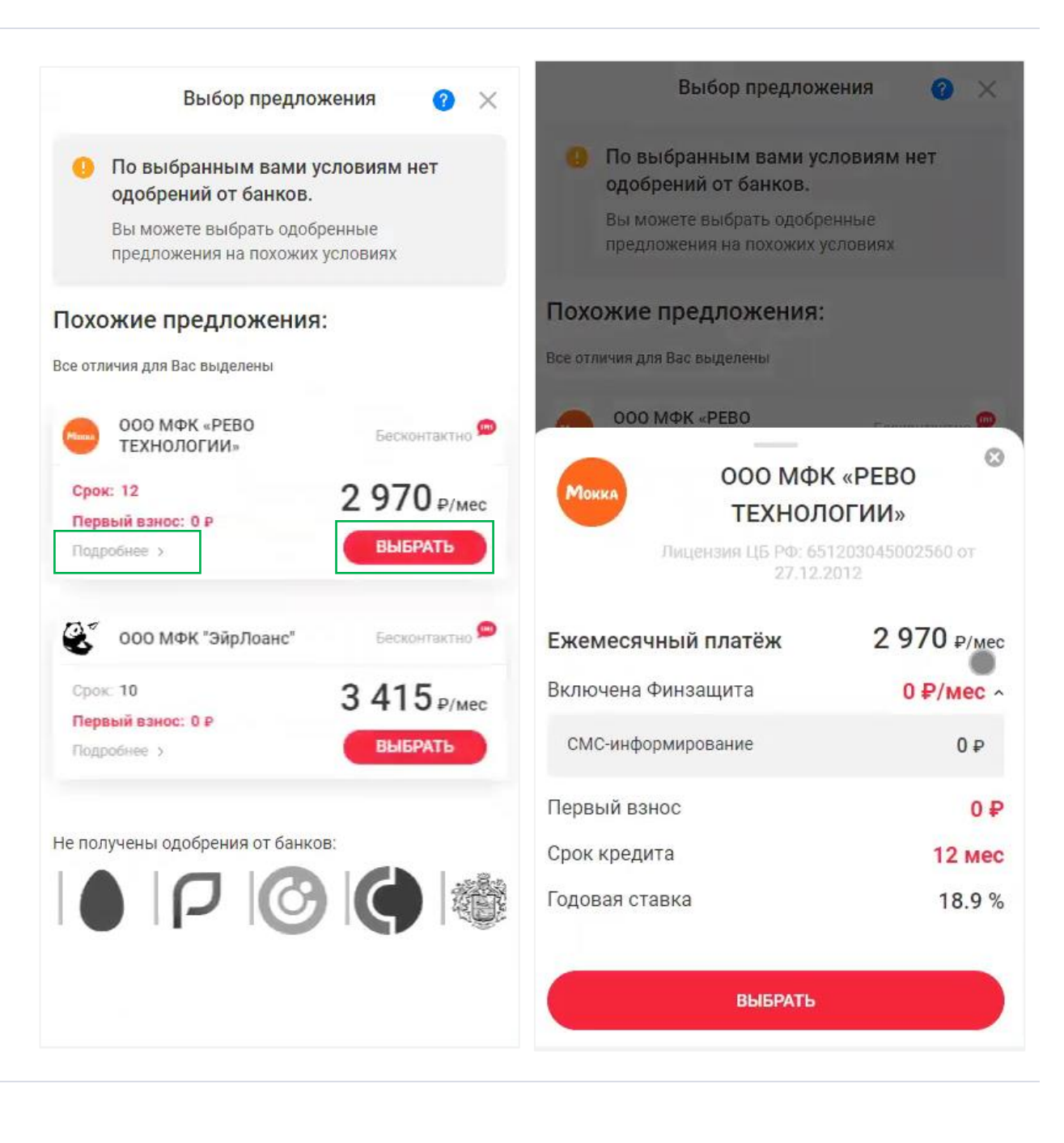

После выбора банка Пользователю предоставляется детальная информация с условиями по кредиту. После ознакомления с ней Пользователь нажимает кнопку «Продолжить».

Присутствует возможность вернуться к выбору банков, кликнув на стрелку **назад**.

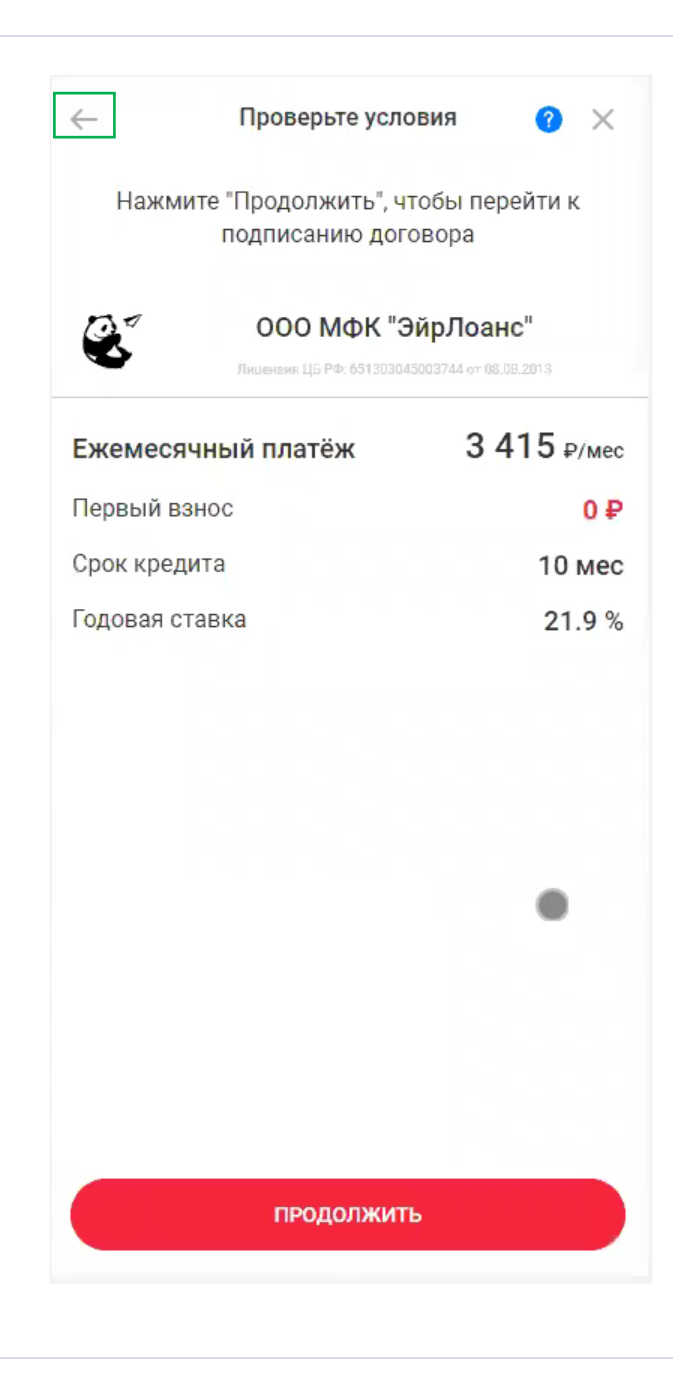

Пользователю откроется форма для подписания договора. Нажав на гиперссылку «**договором рассрочки**», откроется кредитный договор.

На указанный номер телефона буден направлен смс код для подписания договора.

Если смс код не поступил, присутствует возможность повторно запросить код, нажав «отправить еще раз» (кнопка появится через 60 секунд).

Пользователь вводит смс код.

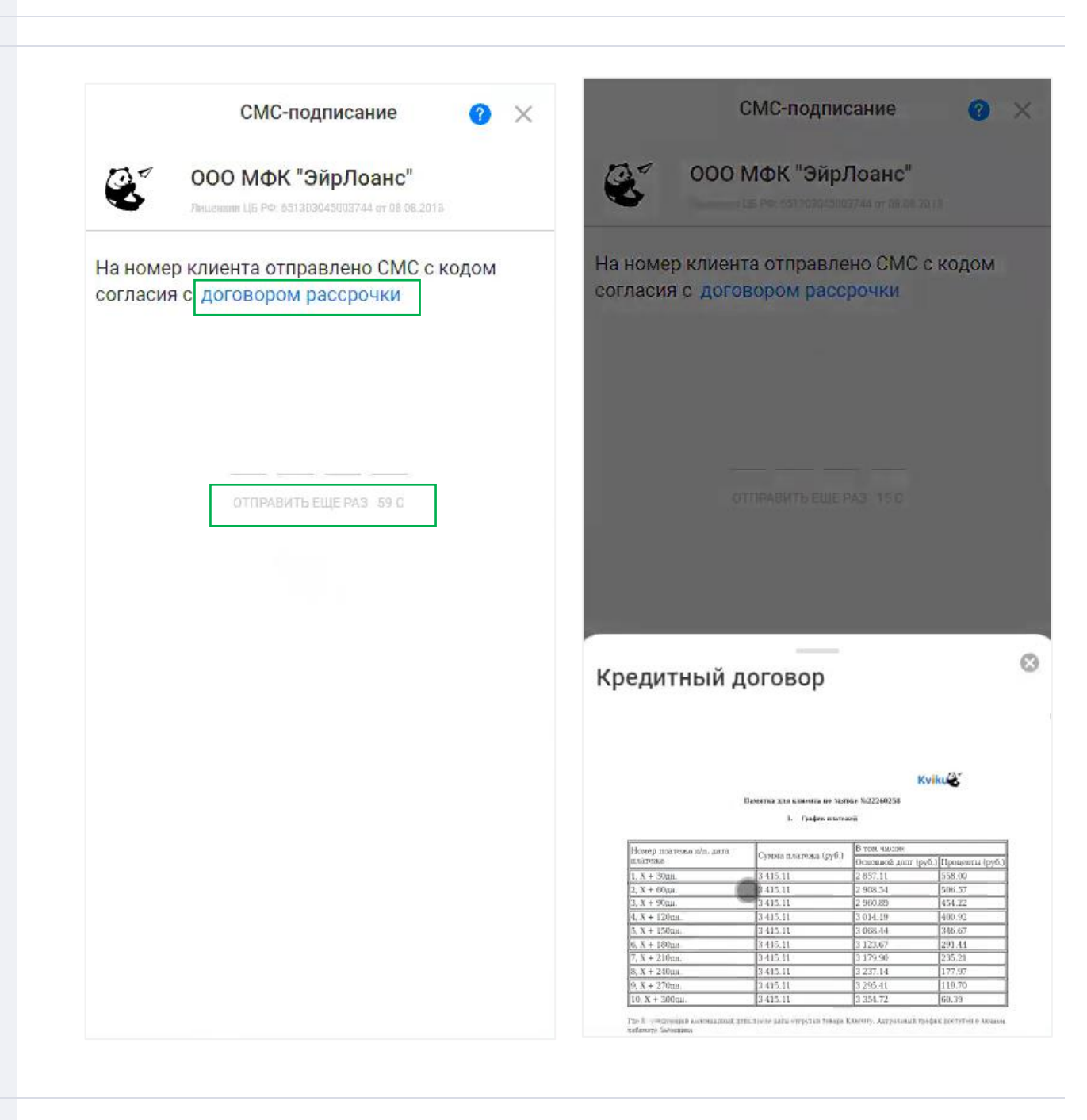

Обращаем внимание! При некорректно введенном смс коде система оповестит Пользователя об этом, необходимо указать корректный код.

При успешном подписании договора отобразится информационное сообщение о завершении процедуры оформления.

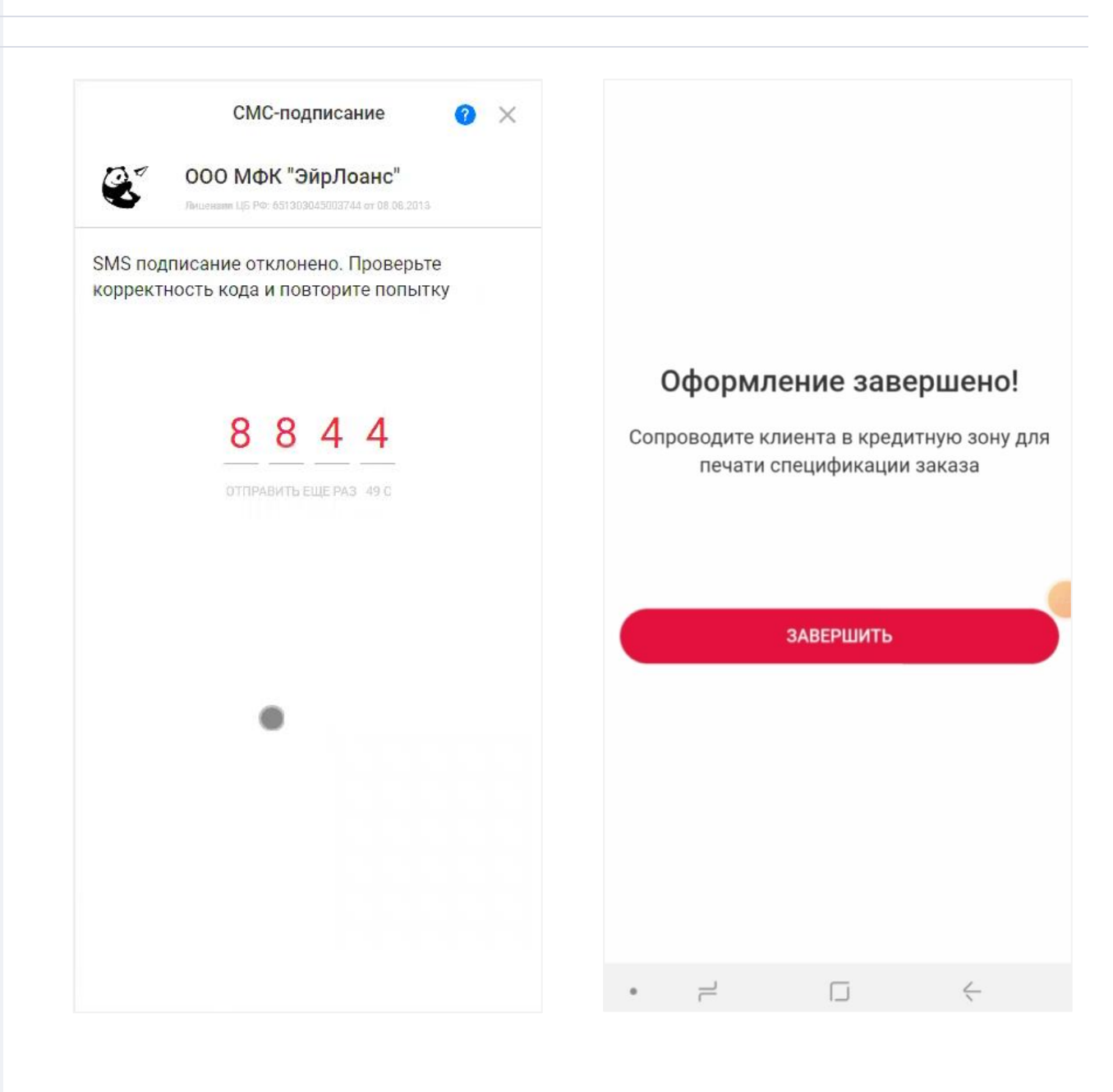